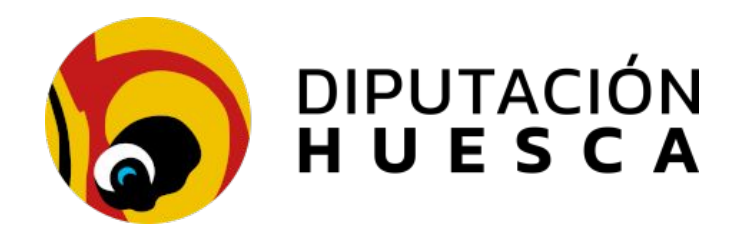

Servicios informáticos informatica@dphuesca.es 974294173 Noviembre 2024

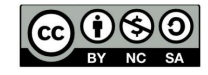

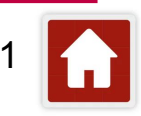

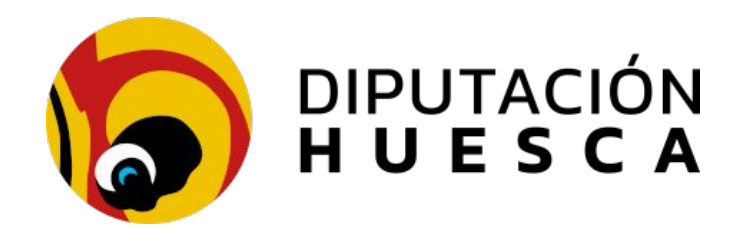

## **Documentación correspondiente a este curso:**

https://www.dehuesca.es/util/sedipualba/Formacion

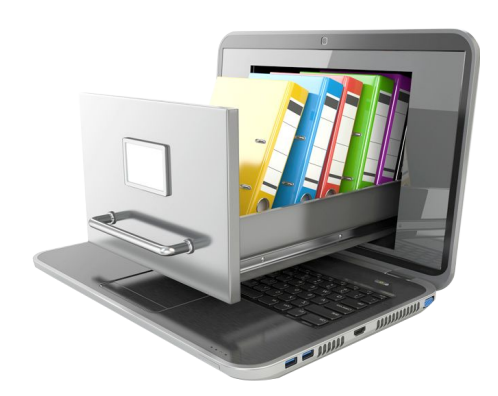

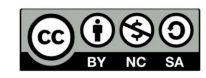

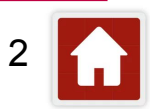

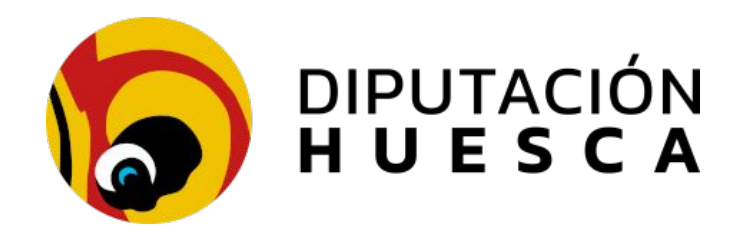

**Recursos online:** 

https://www.sedipualba.es/

https://www.sedipualba.es/canal-de-formacion/

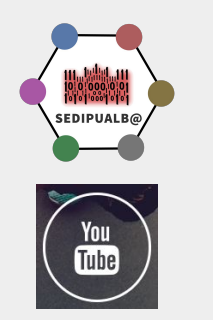

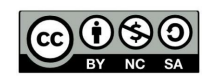

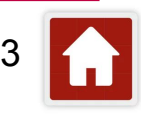

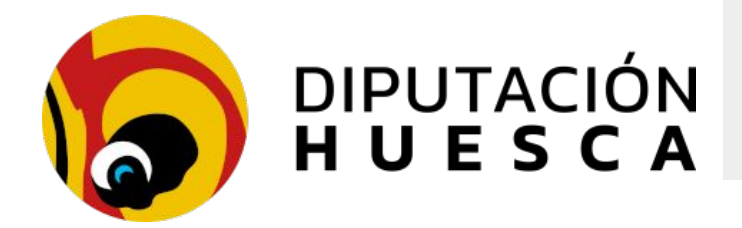

## Contenidos

- 1. Herramientas de DPH de apoyo
  - a. La lanzadera
  - b. <u>Aplicación de entidades locales</u>
- 2. Ofertas económicas cifradas
  - a. Administrador de la entidad local
  - b. <u>Gestor de licitaciones</u>
  - c. Portal del licitador
- 3. <u>SECA</u>

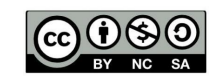

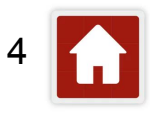

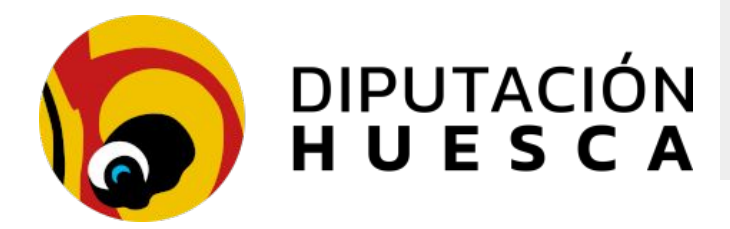

### Esquema de interacción entre las aplicaciones

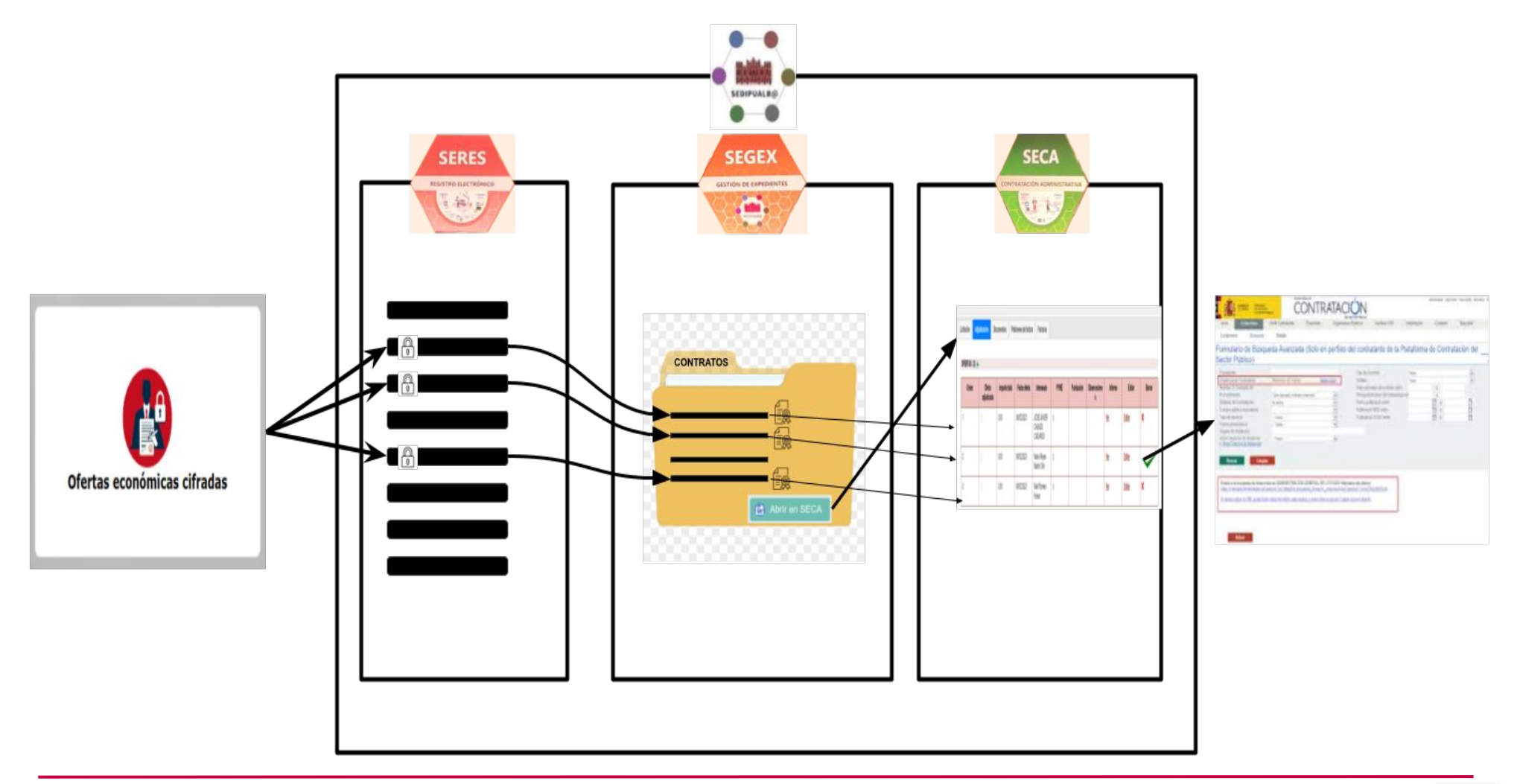

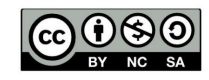

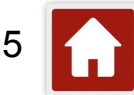

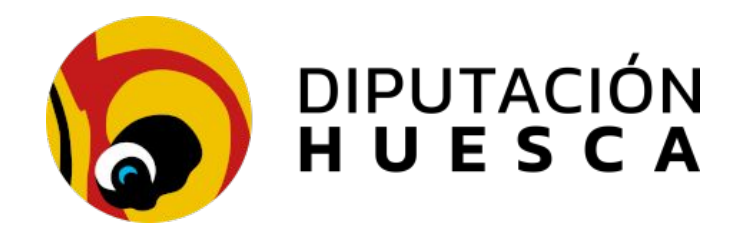

## La lanzadera

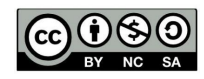

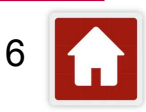

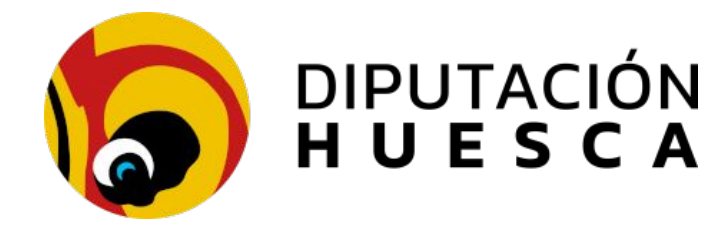

1. La lanzadera DIPUTACIÓN HUESCA Teléfono de atención al usuario 974 29 41 73 📞 ▲ II Congreso Sedipualb@ Video promocional Encuesta Novagob Q Busca una entidad Borrar FAVORITOS C Modificar **ENTIDADES LOCALES (151)** DIPUTACIÓN HUESCA Diputación Albalatillo Adahuesca Abiego Aqüero Albero Alto Provincial de Huesca Alberuela de Tubo Alcalá del Obispo Alcolea de Cinca Albero Bajo Alcampell X ALQUÉZAR Alquézar Almuniente Angüé Antillón Aragüés del Puerto Arasár

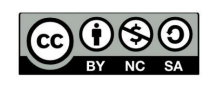

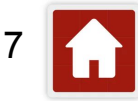

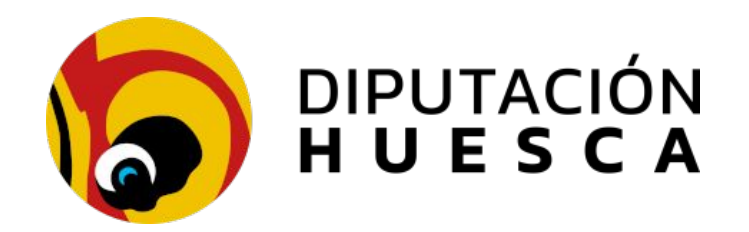

## Aplicación de entidades locales

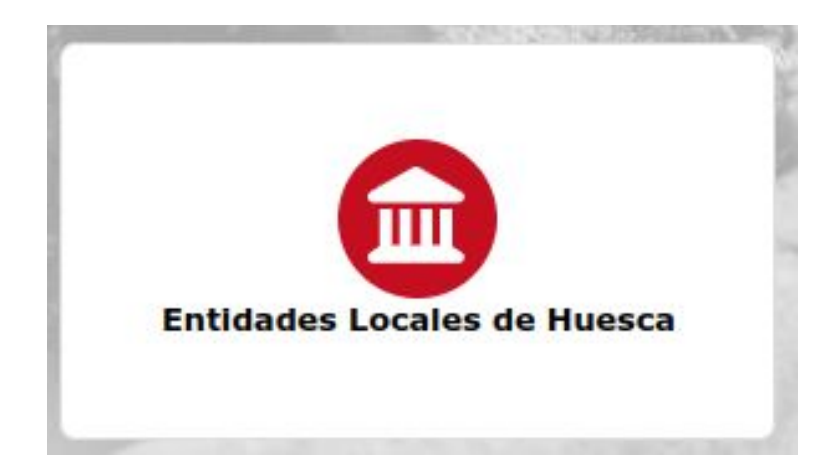

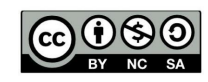

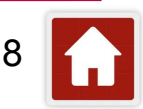

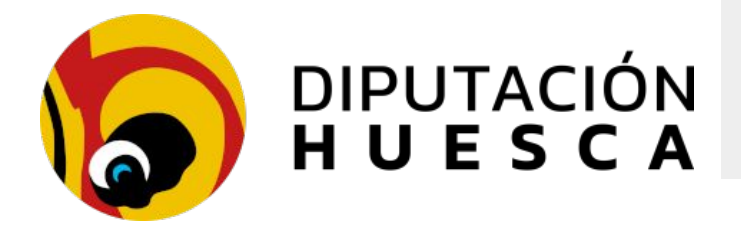

### Aplicación de entidades locales

Es un **elemento central** en el conjunto de herramientas de administración electrónica de DPH

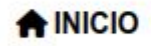

PIDENTIFICACIÓN

Accediendo con certificado de la persona que ocupa la **secretaría**, **podemos editar** la información de nuestra(s) EL(s)

Municipios

Total seleccionados: 3 de 3

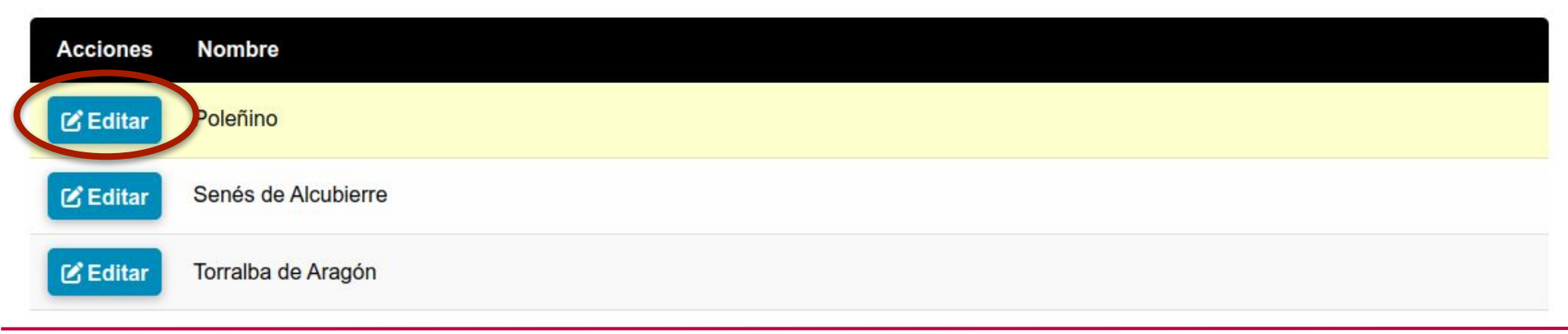

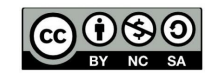

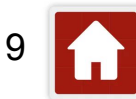

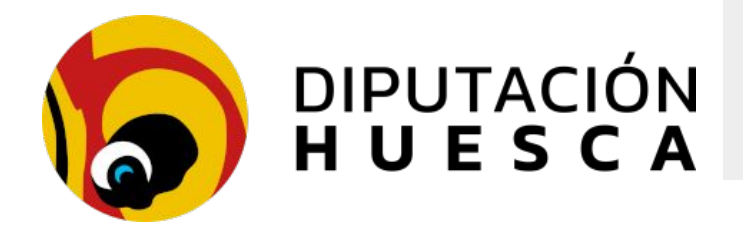

### Aplicación de entidades locales

Personal habilitado

Especialmente relevante a efectos de accesos a la presentación de ofertas económicas cifradas que esté bien informada la persona que ocupa la secretaría

| Días Secr. | Martes y viernes                    |
|------------|-------------------------------------|
| ecretario  | ALL MARKET DECIMINATED DECIMINATION |
|            | Municipios de este secretario       |
|            | Agrupación secretarial de           |
|            | Ver agrupación secretarial          |

El acceso como administrador a la aplicación de ofertas económicas cifradas para una entidad se asigna de manera automática al la persona que ocupe la secretaría

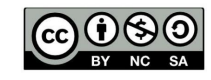

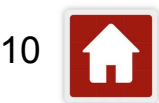

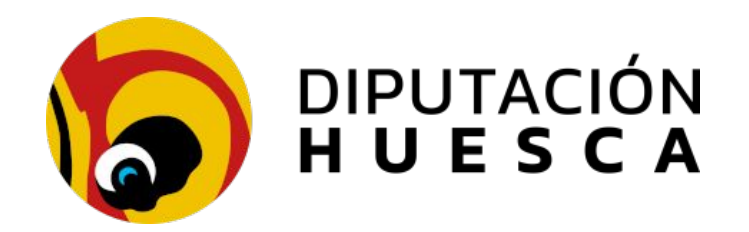

## Ofertas económicas cifradas

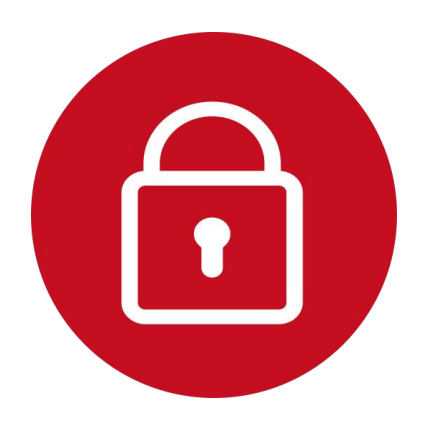

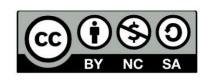

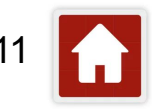

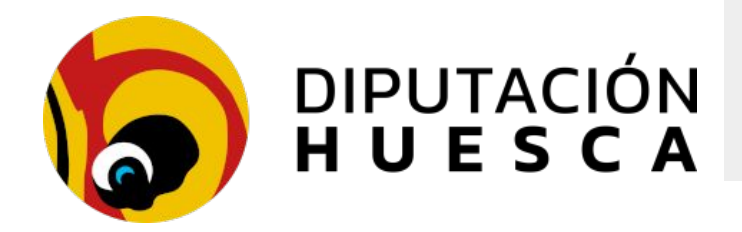

#### Ofertas económicas cifradas

- Permite garantizar la custodia y la confidencialidad en las ofertas económicas presentadas para contratos menores, concesiones, alquileres, etc mediante cifrado hasta la apertura de sobres
- Disponible como trámite para la sede electrónica
- Disponible como aplicación desde la lanzadera
- Requiere <u>solicitud para su activación</u>

## Servicios relacionados con empresas / Contratación

- $\rightarrow$  Presentación de facturas electrónicas prueba
- $\rightarrow$  Presentación de ofertas para contratos menores

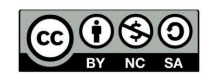

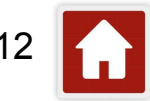

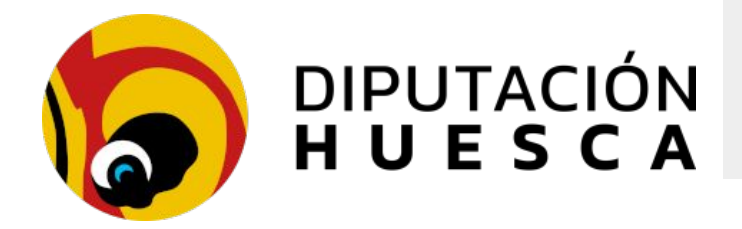

#### Acceso desde la lanzadera

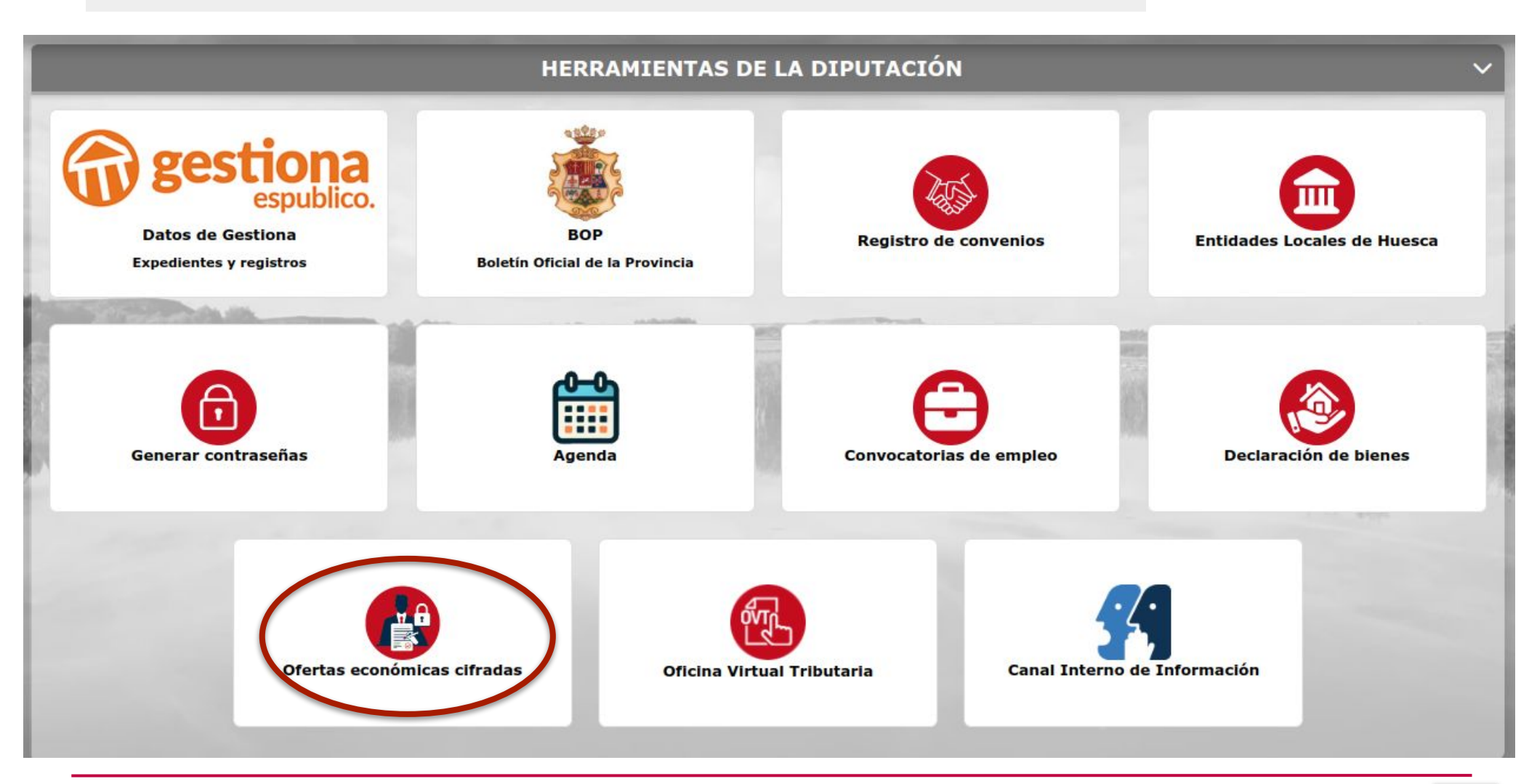

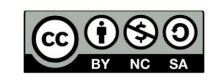

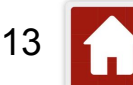

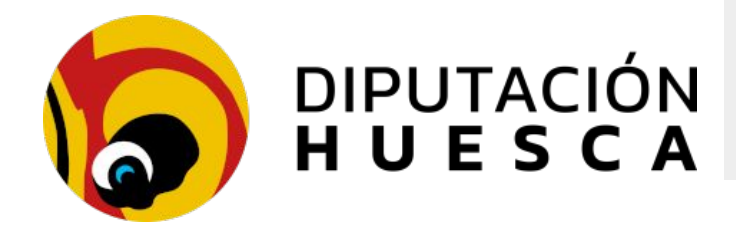

## Contratos menores con Sedipualba

Ofertas cifradas + SECA

#### Acceso como trámite en la sede

Sede Electrónica >

#### Trámites destacados

- ightarrow Volante / Certificado de empadronamiento
- → Orden de domiciliación bancaria de recibos
- Presentación de oferta para contratos menores
- $\rightarrow$  Instancia general
- ightarrow Solicitud de licencia o autorización urbanística
- → Presentación de facturas electrónicas
- $\rightarrow$  Plataforma de Contratación del Sector Público
- ightarrow Ejercicio de derechos de protección de datos

Todos los trámites 🤊

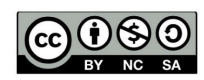

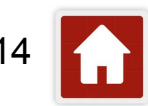

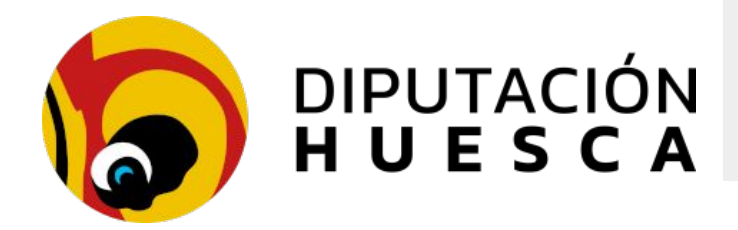

- □ Identificación con certificado electrónico
- El licitador cumplimenta un formulario y se generan los documentos de la oferta
- Permite añadir documentos adicionales a la oferta (mejoras, etc)
- La oferta se firma electrónicamente, se cifra y se registra en el registro de entrada
- El asiento queda relacionado con el expediente de contratación
- Si el licitador presenta otra oferta al mismo contrato, le advierte de ello y le permite anular la oferta anterior y presentar una nueva
- Al cumplirse el plazo de presentación de ofertas, el administrador puede realizar la apertura de sobres (descifrado)
- Los documentos descifrados quedan asociados al mismo asiento de entrada y dentro del expediente de contratación

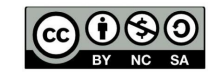

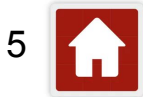

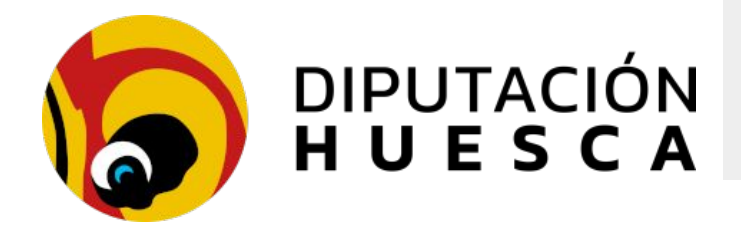

#### Proceso a seguir

- 1. **Crear el expediente en Sedipualba**: materia Contratos. El expediente debe tener una *Descripción* correcta e incluir información relevante en el campo *Comentario*
- 2. **Seguir el procedimiento** reglado en la entidad para su tramitación ordinaria hasta el inicio del plazo de presentación de ofertas: memoria, PCAP, PPT, invitaciones...
- 3. **Crear la licitación** en la aplicación de Ofertas económicas cifradas: gestores o administrador de la entidad
- 4. Los licitadores presentan sus ofertas dentro del plazo establecido **únicamente desde la aplicación**: se registran cifradas en SERES y se asocian al expediente de SEGEX
- 5. Finalizado el plazo, se lanza el proceso de **apertura de sobres** (descifrado) desde la aplicación de Ofertas económicas cifradas: gestores o administrador de la entidad
- 6. Se añade la documentación descifrada (abierta) a los asientos de registro originales y al expediente
- 7. Se inicia el proceso de adjudicación en SECA
- 8. Se publica automáticamente en **PLCSP**

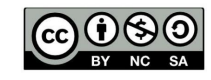

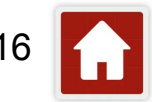

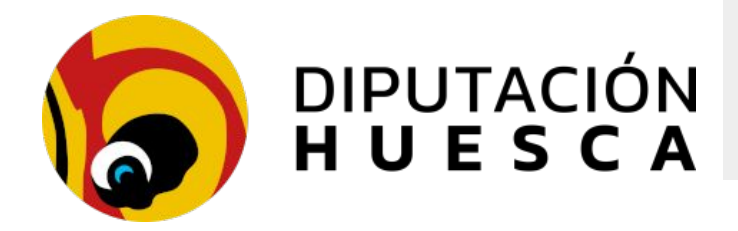

Presenta 3 frontales diferentes:

- 1. Para administrador de la entidad local
  - Acceso con certificado electrónico de secretaría (aplicación EELL)
    - Permite designar usuarios gestores de licitaciones (por servicios)

### 2. Para gestores de licitaciones

- Permite crear y editar licitaciones
- 3. Para licitadores
  - Acceso con certificado electrónico de persona física o jurídica
  - Permite presentar ofertas previa elección de la entidad y la licitación

| Usuario |                  |
|---------|------------------|
| Clave   |                  |
| /alidar | Usar Certificado |

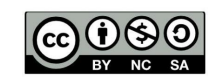

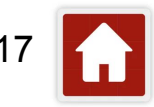

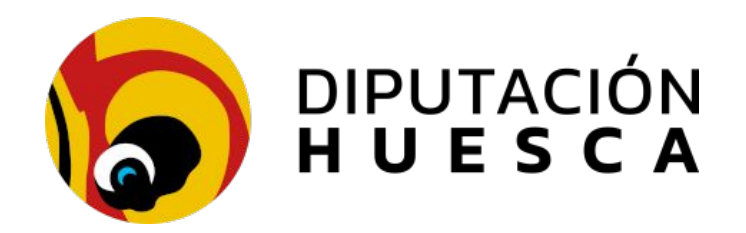

## Ofertas cifradas para contratos menores Administrador de la entidad local

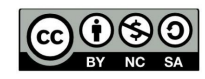

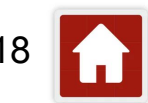

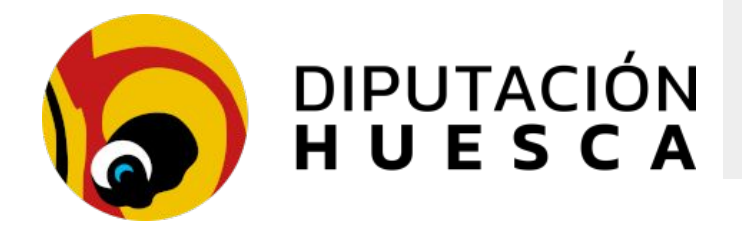

#### Administrador de la entidad local

- Acceso con certificado electrónico de secretaría
- La secretaría puede gestionar los permisos y las ofertas

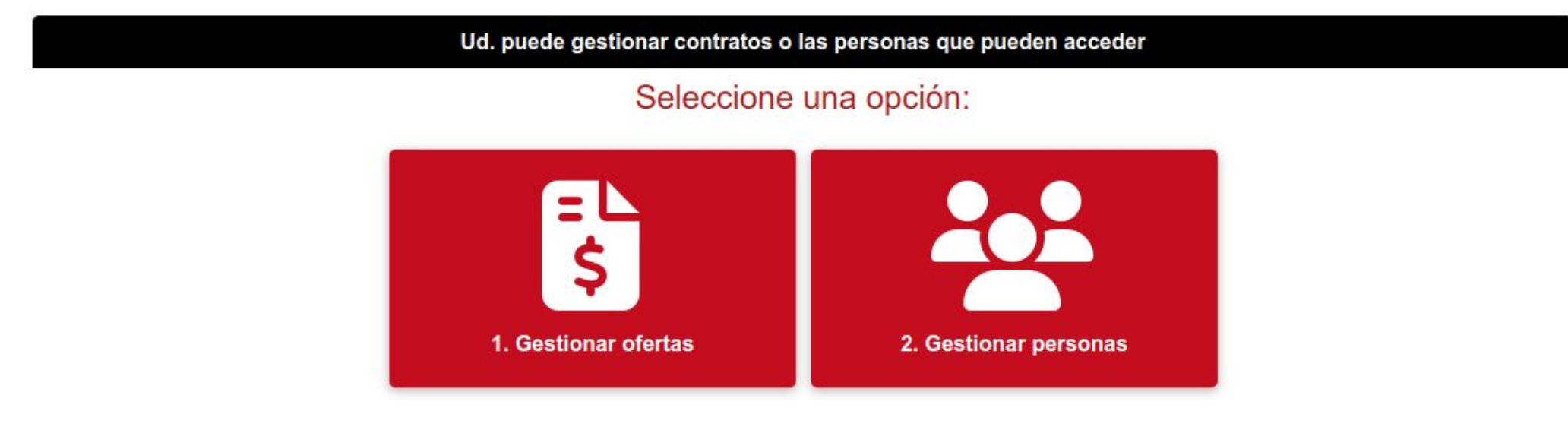

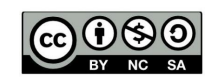

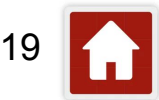

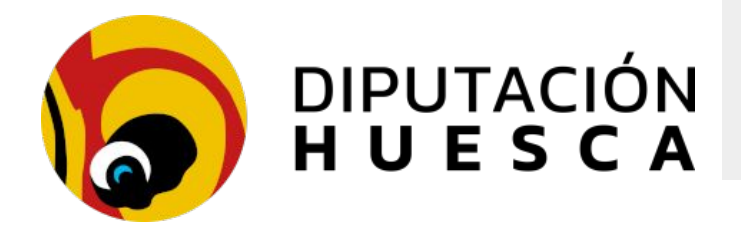

#### Administrador de la entidad local. Permisos

- Permite establecer qué servicios publicarán licitaciones
- Permite autorizar a usuarios la publicación en cada servicio(s)

Seleccione el personal que puede gestionar los contratos menores de la entidad Poleñino

| Nombre | Ape | Filtrar Y. E | liminar filtros |  |
|--------|-----|--------------|-----------------|--|

| Acciones   | Nombre  | Apellido1 | Apellido2     | Unidad      |  |
|------------|---------|-----------|---------------|-------------|--|
| 💼 Eliminar | Juan    | Almajano  | Francoy       | Informática |  |
| 💼 Eliminar | Enrique | Baldellou | Ballesteros   | Urbanismo   |  |
|            |         | < 1 de 1  | >> Volver Aña | adir 🤇      |  |

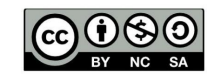

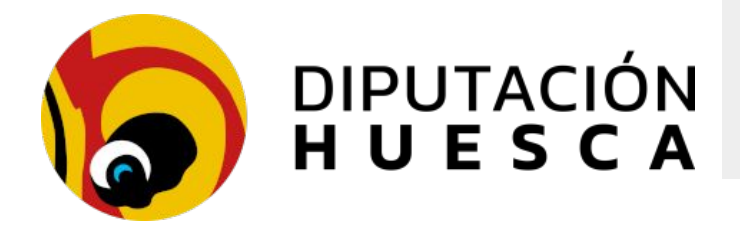

### Administrador de la entidad local. Permisos

□ Obtiene los **servicios** y los **usuarios** de nuestro Sedipualba

| lad                  | Secretaria                  |          | ✓          |          |
|----------------------|-----------------------------|----------|------------|----------|
| uarios la aplicación | Informática<br>Intervención |          |            |          |
| Nombre               | Urbanismo                   |          | nbre Nodo  | Activado |
| ESTHER               | ALVAREZ                     | GONZALEZ | Secretaria | □ 🗲      |
| ESTER                | ARTIEDA                     | PUYAL    | Secretaria |          |
| JAVIER               | CASADO                      | CADARSO  | Secretaria |          |
| LUIS ENRIQU          | E PUYOL                     | MIR      | Secretaria |          |

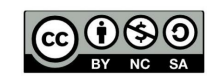

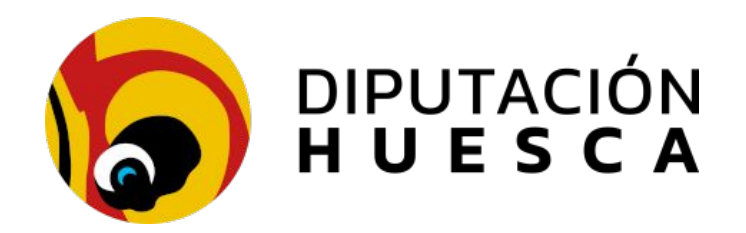

## Ofertas cifradas para contratos menores Gestores de licitaciones

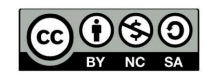

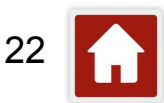

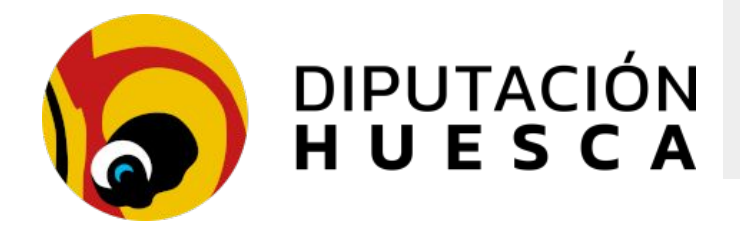

#### Gestores de licitaciones. Crear una licitación

- Requiere que esté creado el expediente de contratación en Sedipualba
- El expediente debe tener una Descripción correcta e incluir información relevante en el campo Comentario

|                     | Contratos entidad Torralba de Aragón |
|---------------------|--------------------------------------|
| imero de expediente |                                      |
| Expediente          | Recuperar                            |

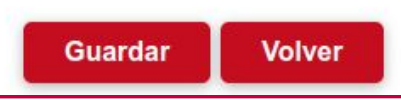

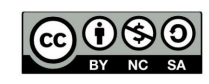

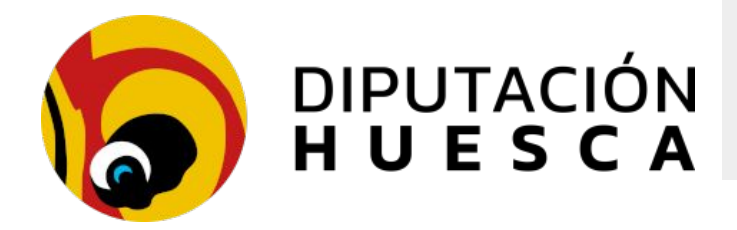

#### Ofertas cifradas para contratos menores

#### Número de expediente

| Expediente | 174507X | Ver |
|------------|---------|-----|
|            | <u></u> |     |

#### Definición del contrato

| Nombre del contrato | Contrato de servicios de jardinería para el año 2024 |   |
|---------------------|------------------------------------------------------|---|
| Unidad Contrato:    | Secretaría                                           | ~ |
| Asunto Registro:    | Oferta para contratos menores                        | ~ |
| Тіро                | Servicios                                            | ~ |
| Tipo de obra        |                                                      | ~ |

#### Intervalo para presentación de la oferta

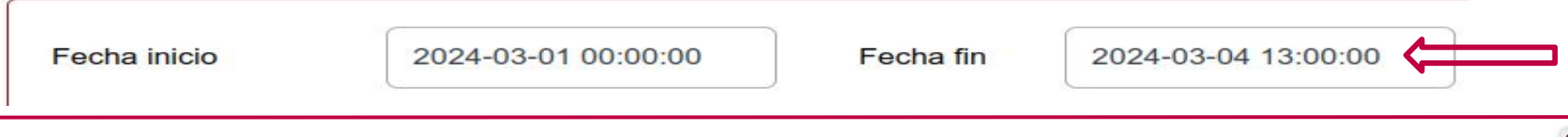

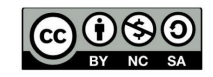

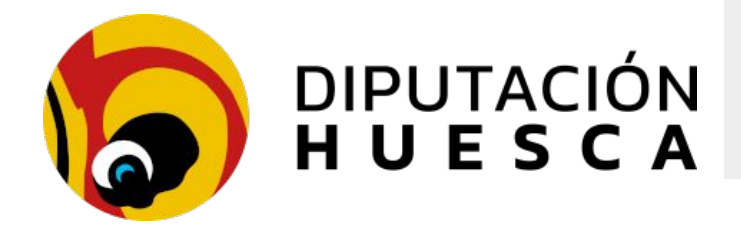

#### Ofertas cifradas para contratos menores

#### Documentación asociada al contrato

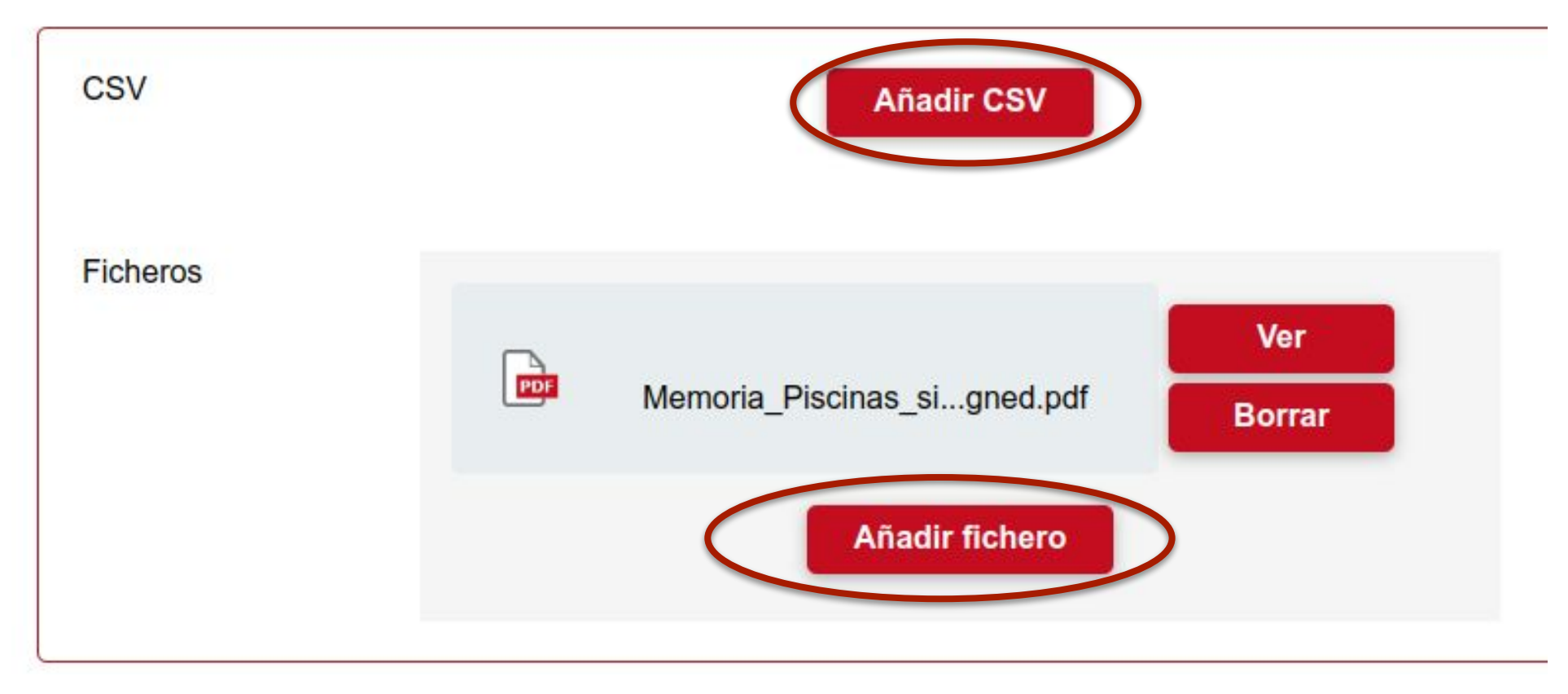

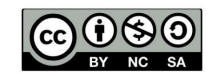

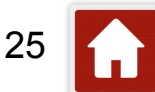

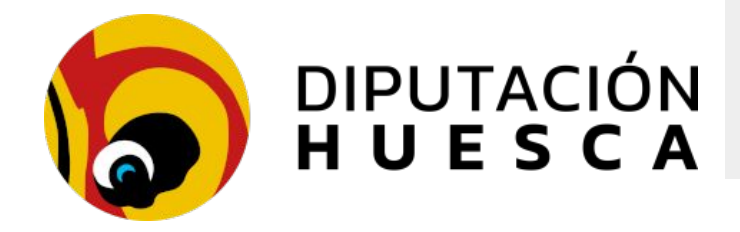

#### Ofertas cifradas para contratos menores

#### Objeto del contrato e importes

|                                                | Para cub<br>los jaro<br>2024 | orir las necesidades de cuidado del arbolado y<br>dines del municipio a lo largo del ejercicio |
|------------------------------------------------|------------------------------|------------------------------------------------------------------------------------------------|
| Objeto del contrato                            |                              |                                                                                                |
| Sujeto a declaración d<br>cumplimiento de lopd | e 🗆 🦛                        |                                                                                                |
| La oferta debe ser<br>respecto al importe      | Menor (o                     | igual) que importe                                                                             |
| Importe base                                   | 6500                         | €                                                                                              |
| Importe IVA                                    | 1365                         | €                                                                                              |
| Importe Total                                  | 7865                         | €                                                                                              |
| • • • • • • • • • • • • • • • • • • • •        |                              |                                                                                                |

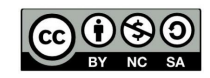

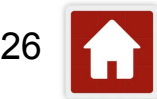

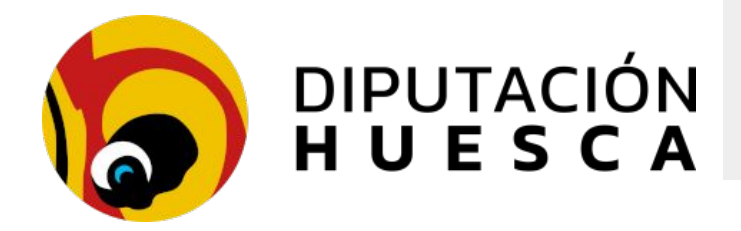

#### Gestores de licitaciones. Crear una licitación

- Si se activa la opción *Pública*, la licitación aparecerá en **Portal del licitador** de la entidad para cualquier licitador que acceda a él y podrá presentar su oferta dentro del plazo establecido
- Si no la hacemos pública, no será visible y deberemos proporcionar a los licitadores la URL de la licitación por otra vía (remitiendo una invitación, un email...)

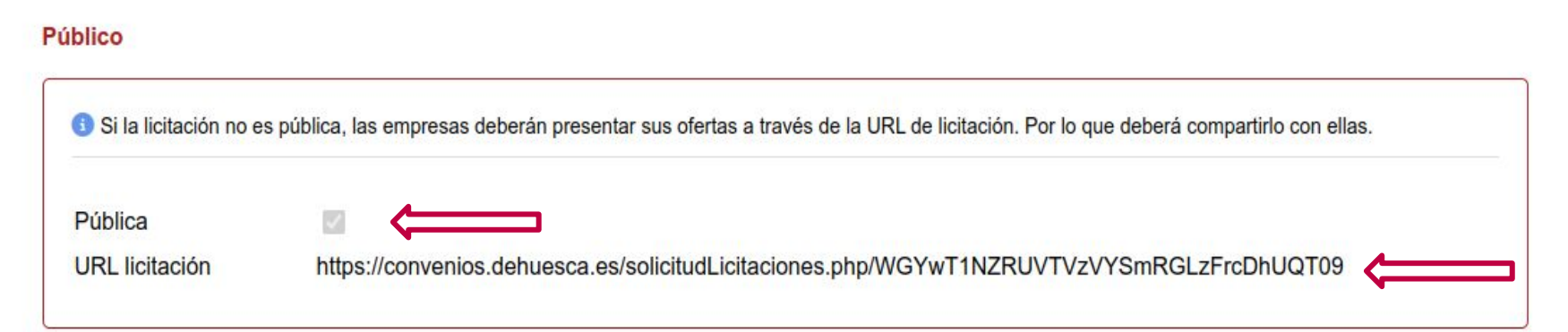

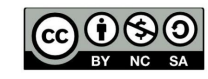

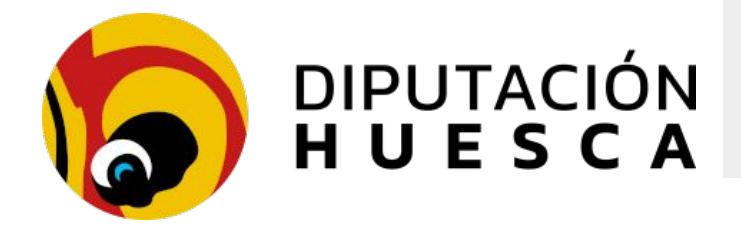

#### Gestores de licitaciones. Crear una licitación

Sólo las licitaciones Activas podrán recibir ofertas, incluso dentro del plazo establecido para su presentación

#### Activación

| Las empresas sólo por | drán present | ar sus ofertas si la licitación está activa. |
|-----------------------|--------------|----------------------------------------------|
| Activa                |              |                                              |

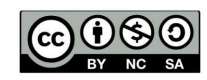

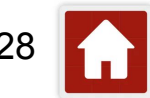

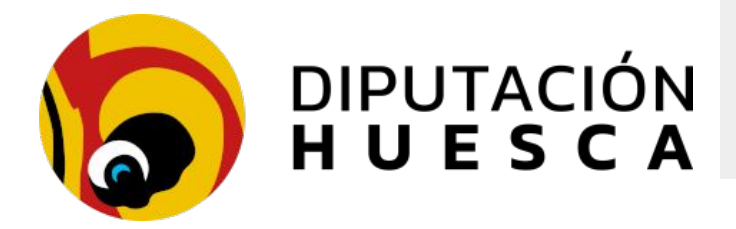

#### Ofertas cifradas para contratos menores

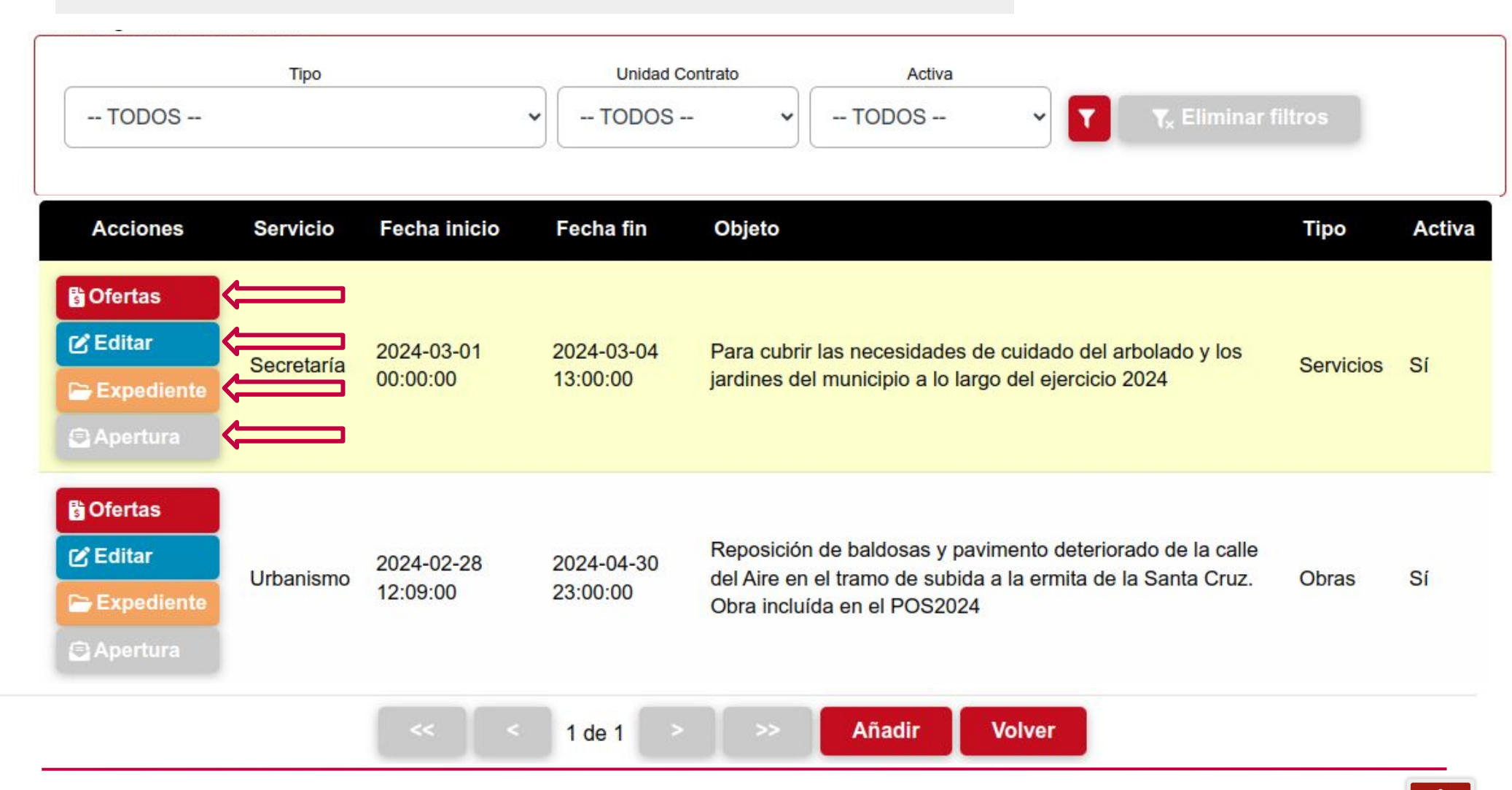

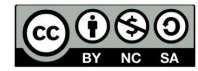

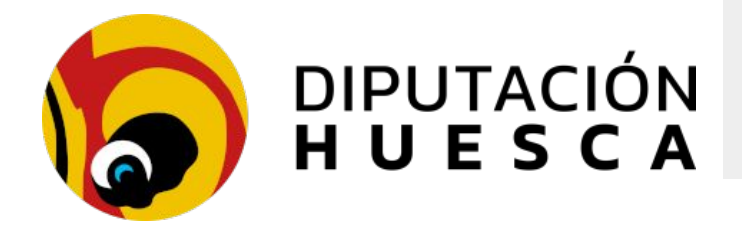

#### Gestores de licitaciones. Crear una licitación

Si la persona que gestiona las licitaciones dispone también del rol de Secretaria en Sedipualba, podrá presentar ofertas en representación de los licitadores: la oferta queda registrada a nombre del licitador

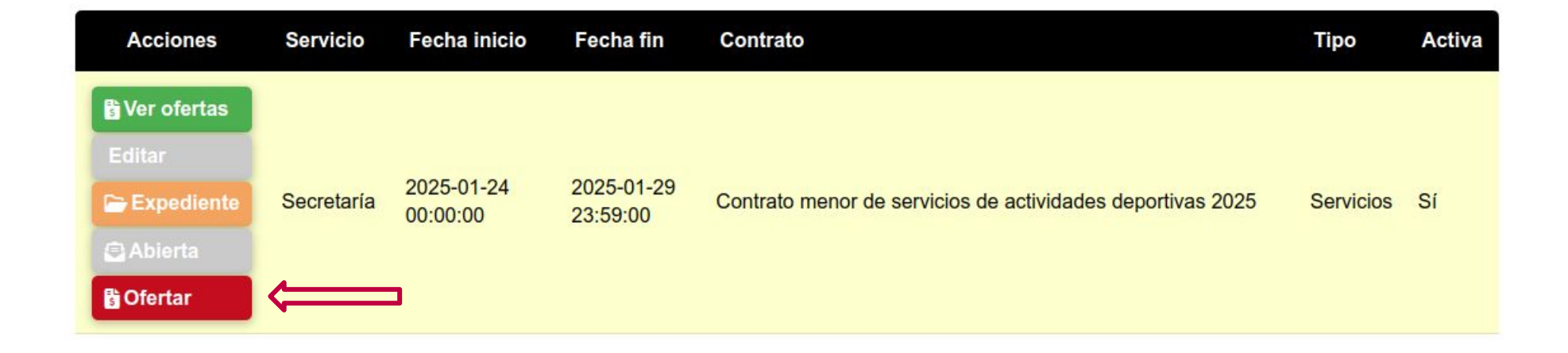

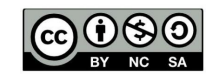

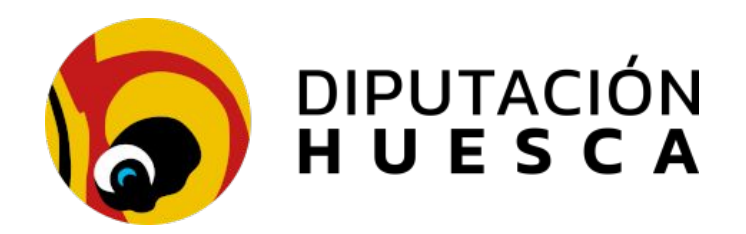

## Ofertas cifradas para contratos menores Portal del licitador

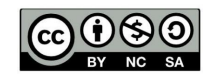

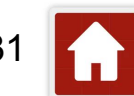

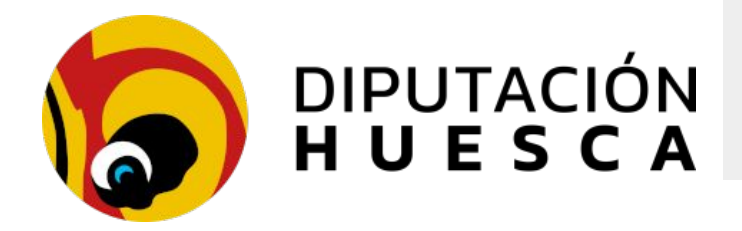

#### Portal del licitador

- Se accede con certificado electrónico de persona física o jurídica
- Debe seleccionarse la entidad en la que se quiere presentar la oferta y la licitación a la que se concursa
- □ Si accedemos mediante URL (invitación) se nos redirige a la licitación

#### Seleccione la entidad convocante

|           |           | Entidad                | Torralba de Ar         | agón - Municipio 🗸                                                                                                    |           |
|-----------|-----------|------------------------|------------------------|----------------------------------------------------------------------------------------------------|-----------|
| Acciones  | Servicio  | Fecha inicio           | Fecha fin              | Objeto                                                                                                    | Тіро      |
| ⊡ Ofertar |           | 2024-03-01<br>00:00:00 | 2024-03-04<br>13:00:00 | Para cubrir las necesidades de cuidado del arbolado y los jardines del municipio a lo largo del ejercicio 2024                                      | Servicios |
| ⊠ Ofertar | Urbanismo | 2024-02-28<br>12:09:00 | 2024-04-30<br>23:00:00 | Reposición de baldosas y pavimento deteriorado de la calle del Aire en el tramo de subida a la ermita de la Santa Cruz. Obra incluída en el POS2024 | Obras     |

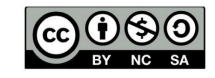

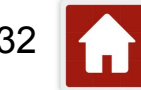

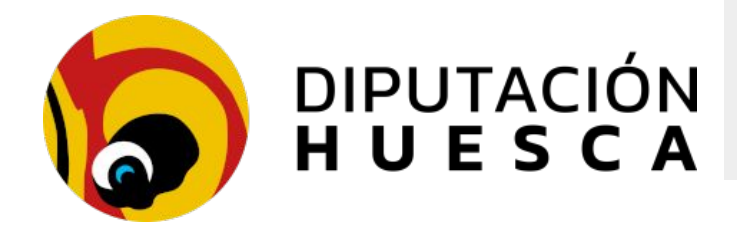

#### Ofertas cifradas para contratos menores

| Presentación de oferta                    |                                                                                  |
|-------------------------------------------|----------------------------------------------------------------------------------|
| Como representante                        |                                                                                  |
| Razón social                              | Jardinería La Bellota                                                            |
| CIF                                       | P2200000D                                                                        |
| Mejoras                                   | Picado de los restos de poda para su compostaje y reutilización como abono verde |
| Importe base                              | 7.000,00 €                                                                       |
| Importe IVA                               | €                                                                                |
| La oferta debe ser<br>respecto al importe | Menor (o igual) que importe                                                      |
| Importe total                             | €                                                                                |
| Plazos                                    | 3 meses                                                                          |
| sca.es                                    | Añadir anexo                                                                     |

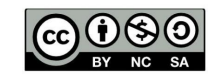

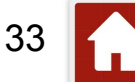

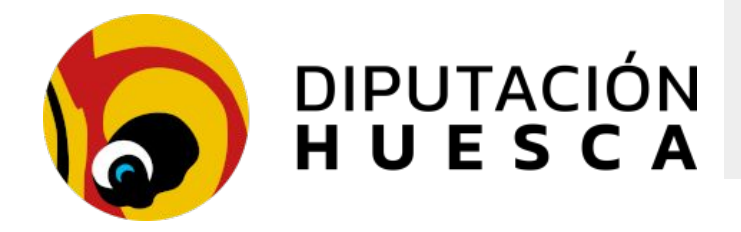

#### Ofertas cifradas para contratos menores

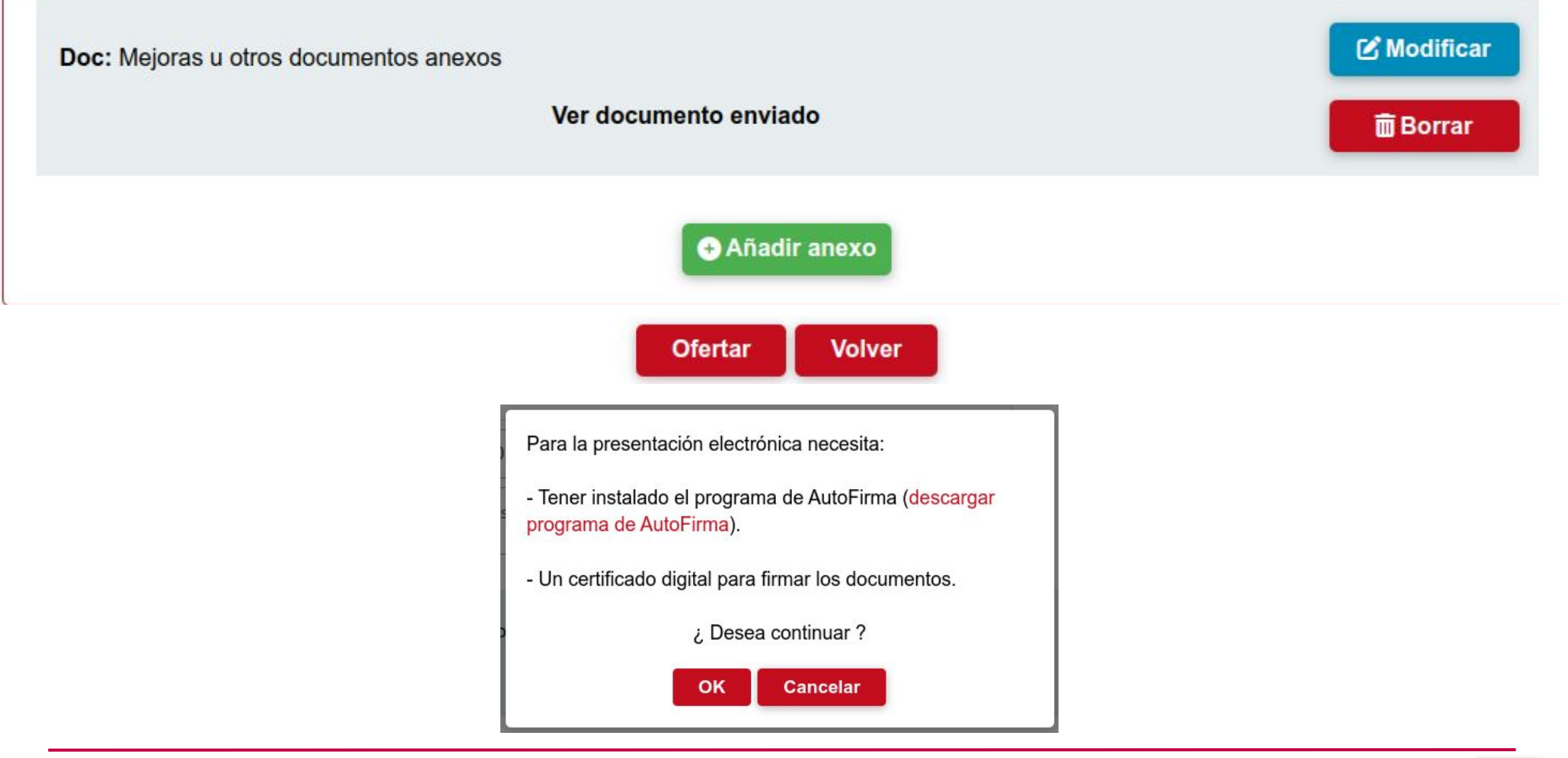

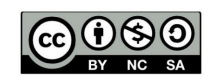

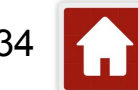

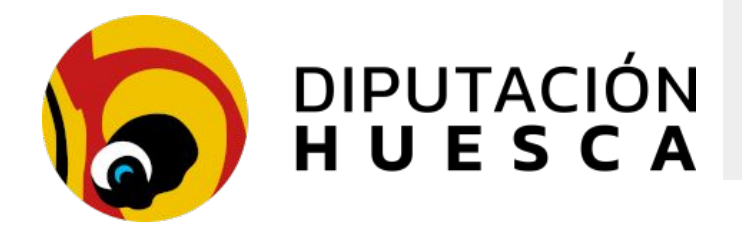

#### Portal del licitador

- La oferta se registra de entrada y el asiento de registro se asocia al expediente de contratación
- □ Se entrega el **justificante de registro** generado por Sedipualba
- Su contenido se registra cifrado, siendo imposible conocer su contenido hasta la apertura de sobres
- Si se intenta presentar una nueva oferta a la misma licitación, se advierte al contratista que ya existe una oferta anterior y que si continúa, la oferta anterior se anulará antes de presentar una nueva

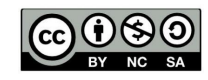

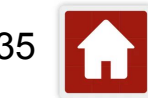

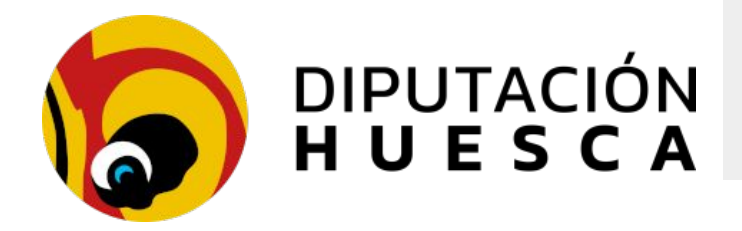

#### Gestores de licitaciones. Apertura de ofertas

Sólo después de alcanzar el final del plazo de presentación de ofertas, está disponible la apertura

| Acciones                                                                                                    | Servicio   | Fecha inicio           | Fecha fin              | Objeto                                                                                                    | Тіро      | Activa |
|----------------------------------------------------------------------------------------------------|------------|------------------------|------------------------|----------------------------------------------------------------------------------------------------|-----------|--------|
| B Ofertas         Editar         Image: Construct of the second second s | Secretaría | 2024-03-01<br>00:00:00 | 2024-03-04<br>12:00:00 | Para cubrir las necesidades de cuidado del arbolado y los<br>jardines del municipio a lo largo del ejercicio 2024                                         | Servicios | Sí     |
| Cofertas CE Editar Expediente Apertura                                                                                                    | Urbanismo  | 2024-02-28<br>12:09:00 | 2024-04-30<br>23:00:00 | Reposición de baldosas y pavimento deteriorado de la calle<br>del Aire en el tramo de subida a la ermita de la Santa Cruz.<br>Obra incluída en el POS2024 | Obras     | Si     |
|                                                                                                    |            | < <                    | 1 de 1                 | > >> Añadir Volver                                                                                                    |           |        |

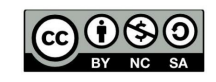

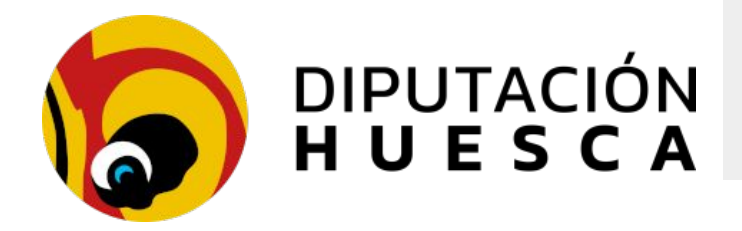

#### Gestores de licitaciones. Apertura de ofertas

- Sólo después de alcanzar el final del plazo de presentación de ofertas, está disponible la apertura
- La apertura descifra el contenido de los documentos incluidos en la oferta y los incorpora en claro al mismo asiento y al expediente
- El expediente queda listo para ser tramitado en SECA

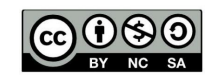

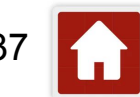

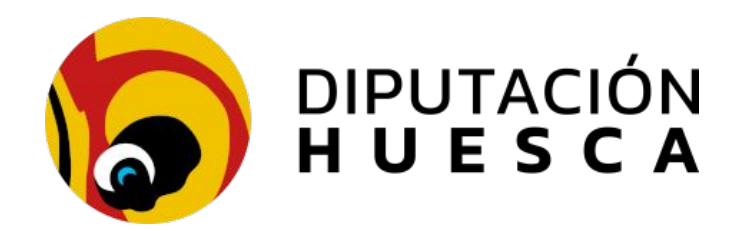

## SECA

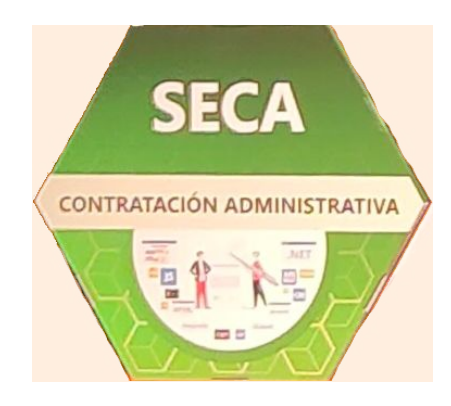

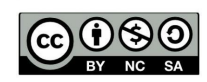

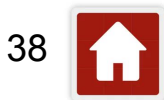

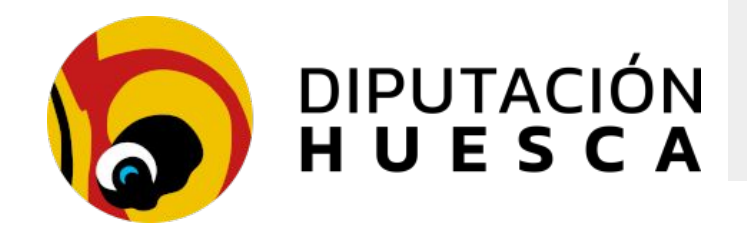

**SECA:** Integración con PLCSP

- Sedipualba dispone de integración con la Plataforma de Contratos del Sector Público para cumplir con las obligaciones en materia de transparencia de los contratos menores (artículo 63 de la LCSP)
- La integración sólo está disponible para contratos menores por decisión de diseño
- El módulo SECA, disponible en todos los expedientes correspondientes al ámbito de la contratación, recoge la información necesaria para vincular el contrato con PLCSP y permite realizar la adjudicación del mismo

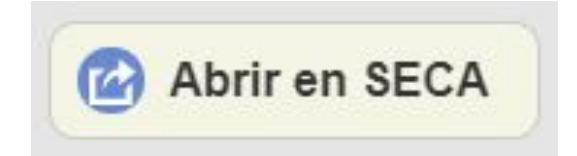

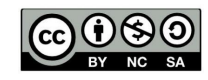

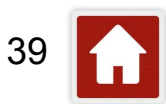

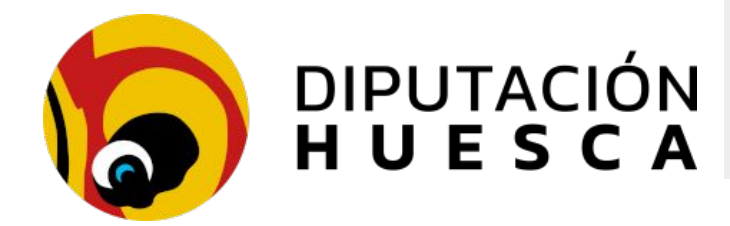

#### **SECA: Integración con PLCSP**

- Las ofertas deben deben de haberse remitido a través del registro electrónico y ser asociadas al expediente de contratación
- Al acceder a SECA desde un expediente, se muestra la pantalla Contrato Exprés

Este diálogo le servirá para tramitar un Contrato Exprés. El Contrato Exprés es un contrato menor o un encargo a medios propios, de adjudicación directa, que

| Objeto del contrato                                | Prueba para contratos menores - SECA                                                                  |  |  |  |  |  |  |  |
|----------------------------------------------------|----------------------------------------------------------------------------------------------------|--|--|--|--|--|--|--|
| Motivación                                         | Esto es una prueba, para realizar un curso de formación hola ola                                      |  |  |  |  |  |  |  |
| Presupuesto Total<br>licitación y adjudicación     | 100,00 E IVA 21,0 ♥ %                                                                                 |  |  |  |  |  |  |  |
| Presupuesto Base<br>licitación y adjudicación      | 82,64 €                                                                                               |  |  |  |  |  |  |  |
| Oferta adjudicataria                               | Mari Romero Hueso 🗸                                                                                   |  |  |  |  |  |  |  |
| lipo de contrato                                   | Mari Romero Hueso JOSE MARIA SANZ PARRILLA                                                            |  |  |  |  |  |  |  |
| Servicios de telecomunicación                      | ×                                                                                                    |  |  |  |  |  |  |  |
| Código partida<br>presupuestaria                   | Orgánica Programa Económica Ejercicio                                                                 |  |  |  |  |  |  |  |
| CPV                                                | Servicios de telecomunicaciones, excepto servicios telefónicos y de transmisión de datos [64220000] * |  |  |  |  |  |  |  |
| Generar documento de<br>estar al corriente de pago | Resta del saldo disponible                                                                            |  |  |  |  |  |  |  |
| estar a comence de pago                            |                                                                                                    |  |  |  |  |  |  |  |

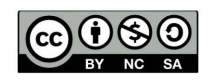

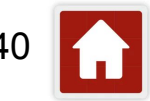

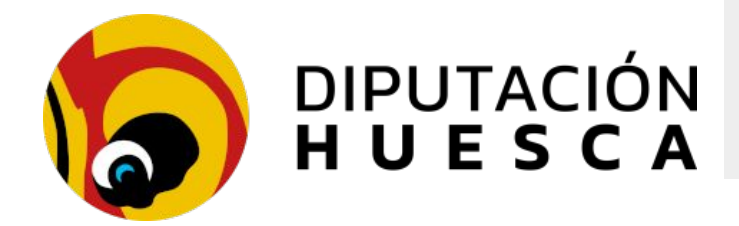

**SECA: Integración con PLCSP** 

- El *Contrato Exprés* está concebido para su adjudicación directa con un solo lote y un solo licitador, que será el adjudicatario
- Una vez que tengamos al adjudicatario, rellenamos todos los apartados (menos los correspondientes a la partida presupuestaria)
- En caso de no desear utilizar el contrato exprés, podemos cancelar la pantalla para disponer de todas las funcionalidades de SECA

| LOTE 1 🛞                  |             |                        |                              |          |  |
|---------------------------|-------------|------------------------|------------------------------|----------|--|
| Licitación                | Adjudicació | Documentos             | Peticiones de factura        | Facturas |  |
| Descripción               |             | Adquisición de tableta | is de firma biométrica - PRU | EBA      |  |
| Tipo de con               | trato       | Suministros            | ~                            |          |  |
| Subtipo de o              | contrato    | Adquisición ~          |                              |          |  |
| Presupuesto<br>licitación | Total       | 3.465,00               | €                            |          |  |

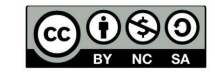

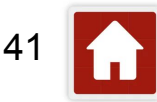

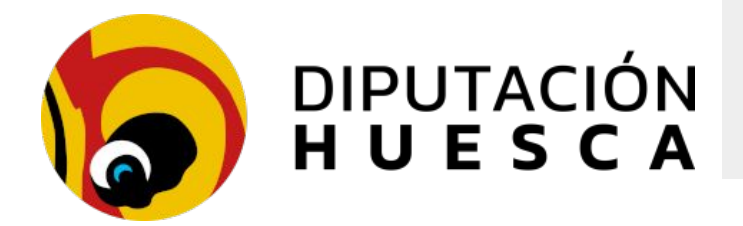

#### **SECA: Integración con PLCSP**

 En la pestaña Adjudicación podemos incorporar las ofertas de los licitadores de forma automática con el botón +

| itación Adjudicación Documentos Peticiones de fact |
|----------------------------------------------------|
| itación                                            |

| Orden | Oferta<br>adjudicada | Importe total | Fecha oferta | Interesado                       | PYME | Puntuación | Observacione<br>s | Informe    | Editar | Borrar |
|-------|----------------------|---------------|--------------|----------------------------------|------|------------|-------------------|------------|--------|--------|
| 1     |                      | 0,00          | 06/02/2023   | JOSE JAVIER<br>CASADO<br>CADARSO |      |            |                   | <u>Ver</u> | Editar | ×      |
| 2     |                      | 0,00          | 06/02/2023   | María Reyes<br>Martín Otín       | 2    |            |                   | Ver        | Editar | ×      |
| 3     |                      | 0,00          | 06/02/2023   | Mari Romero<br>Hueso             |      |            |                   | Ver        | Editar | ×      |

• En la columna *Editar* podemos indicar la oferta adjudicataria, el importe de adjudicación, etc...

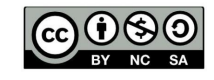

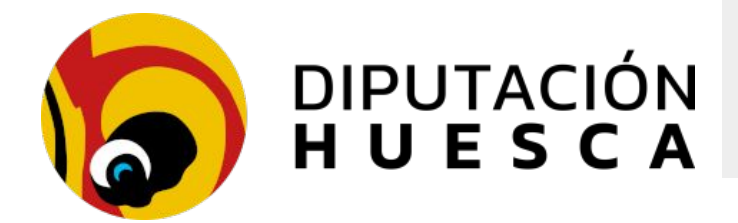

#### **SECA: Integración con PLCSP**

• El botón *Comprobar* realiza una serie de comprobaciones acerca del adjudicatario a través de la plataforma de intermediación de datos (PID) y genera un informe que se adjunta al expediente

#### COMPROBACIONES DE SALDO CONTABLE

- Partida presupuestaria :
  - o Importe total de adjudicación para el lote Adquisición de tabletas de firma biométrica PRUEBA: 3.245,00 €
  - Saldo SIMULADO disponible en la bolsa de vinculación : 33.740,00 €
  - Resultado FAVORABLE: el importe de este contrato y del resto contratos pendientes de adjudicar no supera al disponible en la bolsa de vinculación de la partida presupuestaria

#### COMPROBACIÓN DE ESTAR AL CORRIENTE DE PAGO

- Martín Otín María Reyes
  - Resultado FAVORABLE en comprobación de estar al corriente de pago con la AEAT: El NIF 18168732C se encuentra al corriente de pago de sus obligaciones con la AEAT (esto es una respuesta simulada)
  - Resultado FAVORABLE en comprobación de estar al corriente de pago con la TGSS:
     El NIF 18168732C se encuentra al corriente de pago de sus obligaciones con la TGSS (esto es una respuesta simulada)

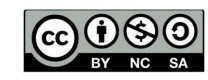

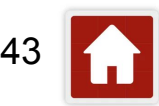

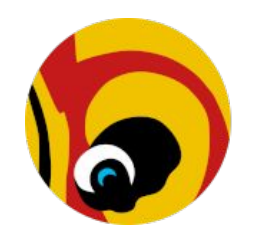

## DIPUTACIÓN HUESCA

#### **Contratos menores con Sedipualba** Ofertas cifradas + SECA

Diputation Provincial de Huesca Informe de comprobaciones del contrato participation I 2802XV: Prueta para contratos menores - SECA Disputationa - SECA Disputationa - SECA

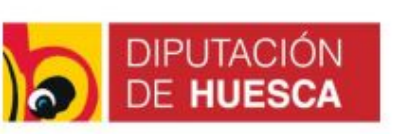

Informática

Expediente: 112802W

P2200000D

#### **INFORME DE COMPROBACIONES DEL CONTRATO**

Resultado: FAVORABLE

#### Comprobaciones de saldo contable

#### Comprobación de estar al corriente de pago

- Romero Hueso Mari
  - Resultado FAVORABLE en comprobación de estar al corriente de pago con la AEAT:

El NIF 18056473R se encuentra al corriente de pago de sus obligaciones con la AEAT (esto es una respuesta simulada)

 Resultado FAVORABLE en comprobación de estar al corriente de pago con la TGSS:

*El NIF 18056473R se encuentra al corriente de pago de sus obligaciones con la TGSS (esto es una respuesta simulada)* 

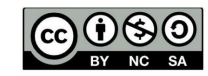

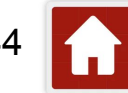

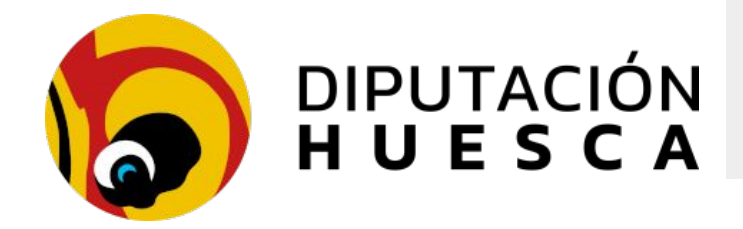

#### **SECA: Integración con PLCSP**

| EDITAR OFERTA           |                         |                  |
|-------------------------|-------------------------|------------------|
| Orden                   | 2                       |                  |
| Adjudicada              |                         |                  |
| Importe                 | 3.245,00                | ]                |
| Fecha de oferta         | 06/02/2023              | ]                |
| Fecha de apertura       | 06/02/2023              | ]                |
| Interesado              | María Reyes Martín Otín | ~                |
| Id. licitador en PLACSP |                         | sólo para Encarg |
| PYME                    |                         |                  |
| Puntuación              |                         | ]                |
| Observaciones           |                         |                  |

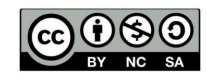

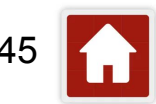

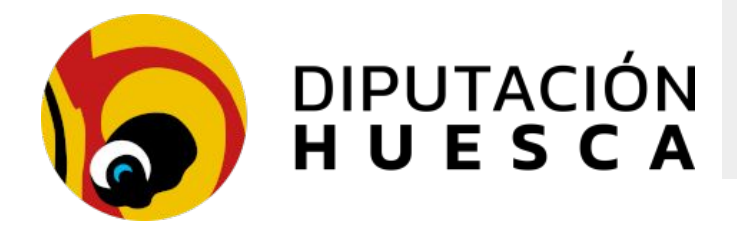

**SECA: Integración con PLCSP** 

 El botón Guardar y adjudicar realiza la adjudicación. El botón Nuevo documento de lote genera el documento de adjudicación (SEFYCU o SEGRA)

| Plataforma                       | OSEFYCU                                                        |               |                    |
|----------------------------------|----------------------------------------------------------------|---------------|--------------------|
|                                  | • SEGRA                                                        |               |                    |
| Formalización del pedido         | Incluye formalización del pedido por 3.245,00 €                |               |                    |
| Plantilla                        | Formalización del pedido genérico 🗸                            |               |                    |
| Fiscalizar                       |                                                                |               |                    |
| Descripción                      | Decreto/Resolución de Adjudicación del Contrato 112919H: Adqui | isición de ta | abletas de firma b |
| Pedir factura                    |                                                                |               |                    |
| Plantilla                        | Instrucciones presentar factura genérico v                     |               |                    |
| Importe factura IVA              | 3.245,00 €                                                     |               |                    |
| Documento a firmar<br>(Opcional) |                                                                |               |                    |
| Seleccionar archivo Ningu        | uno archivo selec.                                             |               |                    |
|                                  |                                                                | 🔊 Salir       | Senerar            |

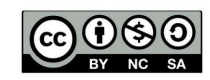

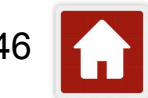

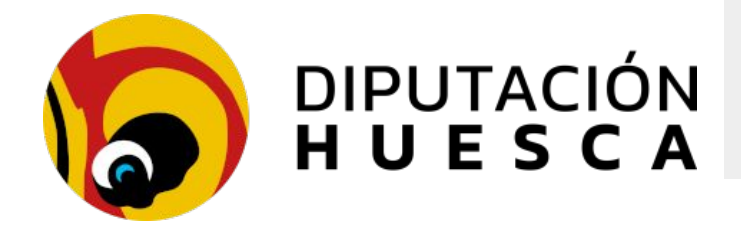

**SECA: Integración con PLCSP** 

- Los contratos menores se publican de forma AUTOMÁTICA en LACSP siete días después de ser adjudicados en SECA, a través de los servicios B2B
- Podemos comunicar la adjudicación, formalizar el pedido y solicitar la factura al proveedor directamente desde SECA. En las instrucciones de remisión de la factura por FACe se incluye el Código de Control de la Factura (CCF) que permite asociar la factura al expediente de forma automática

#### PETICIONES DE FACTURA

Para realizar una petición de factura debe crear un nuevo documento en la pestaña Documentos

| Descripción                                                                                                | Importe    | Estado                 | Ccf        | Detalles factura | Cancelar |
|----------------------------------------------------------------------------------------------------|------------|------------------------|------------|------------------|----------|
| Decreto/Resolución de<br>Adjudicación del Contrato<br>112919H: Adquisición de<br>tabletas de firma biométr | 3.245,00 € | Pendiente de recepción | 1131-TEMFX | 2<br>            | ×        |

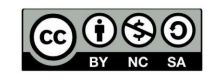

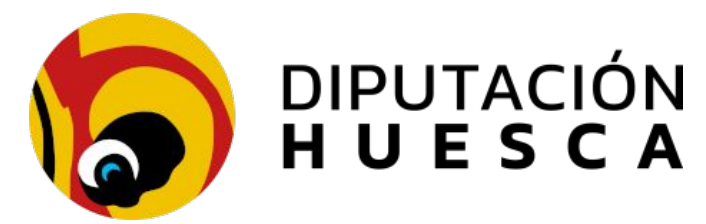

Sede Electrónica > SEFYCU >

#### Detalle del documento: Formalización del Pedido 112802W: Prueba para contratos menores -SECA - Mari Romero Hueso

| / Borrador creado         | el 05/02/2023                                                                                               | Documento a firmar  |
|---------------------------|----------------------------------------------------------------------------------------------------|---------------------|
| Código de SEFYCU:         | 47924                                                                                                    | 2                   |
| Usuario propietario:      | María del Carmen Romero Hueso                                                                               | PDF                 |
| Grupo propietario:        | Informática                                                                                                 |                     |
| Entidad:                  | Diputación Provincial de Huesca                                                                             | 1 documentos anexos |
| Descripción:              | Formalización del Pedido 112802W: Prueba para contratos menores - SECA - Mari<br>Romero Hueso               |                     |
| Expedientes:              | Expediente 112802W: Prueba para contratos menores - SECA                                                    |                     |
| Nivel de acceso:          | Legible y editable solo por el grupo propietario Informática<br>Los firmantes pueden ver las notificaciones |                     |
| Tipo ENI:                 | Comunicación                                                                                                |                     |
| Estado de<br>elaboración: | Original                                                                                                    |                     |
| Idioma:                   | Castellano                                                                                                  |                     |
| Formato:                  | Estampado convencional con encabezado                                                                       |                     |
| Firma por orden:          | No                                                                                                    |                     |

#### **Opciones principales**

📎 Enviar a firmar 🛛 🔗 Editar detalle 🛛 😑 Borrar

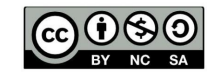

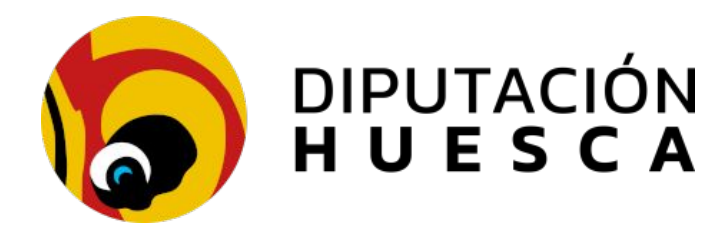

#### Instrucciones para presentar la factura

Descripción: Formalización del Pedido 112802W: Prueba para contratos menores - SECA - Prueba para contratos menores - SECA

| Proveedor: N    | lari Romero Hueso |
|-----------------|-------------------|
| NIF:            | 18056473R         |
| Importe total:  | 100,00 €          |
| Base imponible: | 82,64 €           |
| Tipo de IVA:    | 21,00%            |

Código de control de la factura (CCF): 1128-CZZWR

**IMPORTANTE:** Para la correcta gestión de su factura, debe indicar el código **CCF** anterior en el campo que indique "Referencia de la Operación" o "Referencia del pedido" **del Receptor**. Como este dato se puede indicar en cada línea del detalle de la factura, basta con indicarlo una sola vez en cualquiera de ellas.

Si utiliza la aplicación Facturae, esto se indica en el detalle de la factura, solapa "Refs. Receptor", campo "Ref. operación/pedido", como se muestra en la siguiente captura:

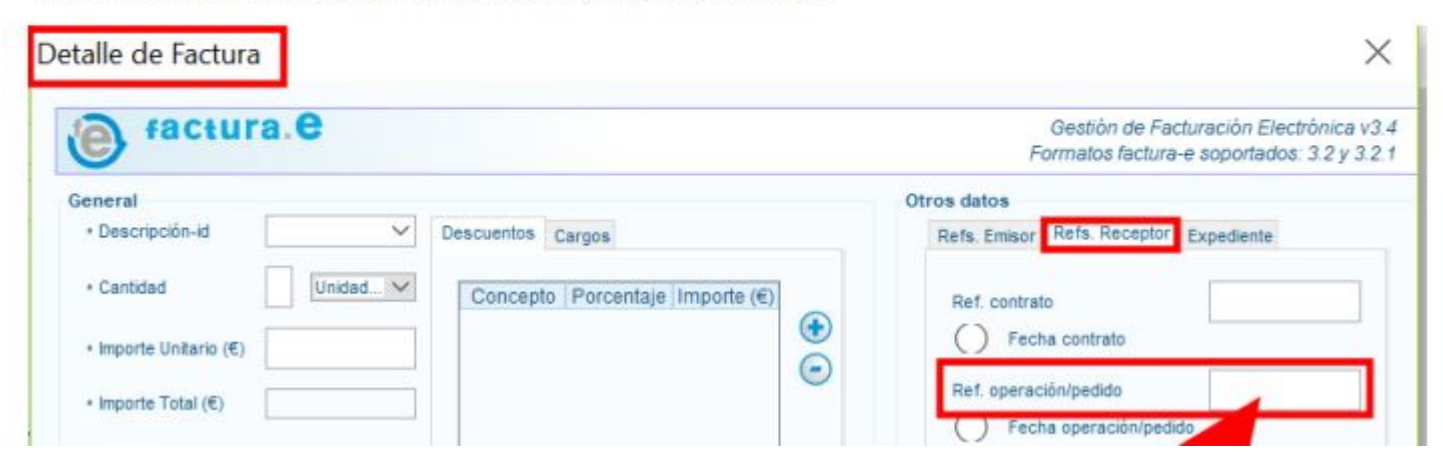

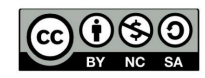

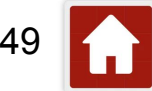

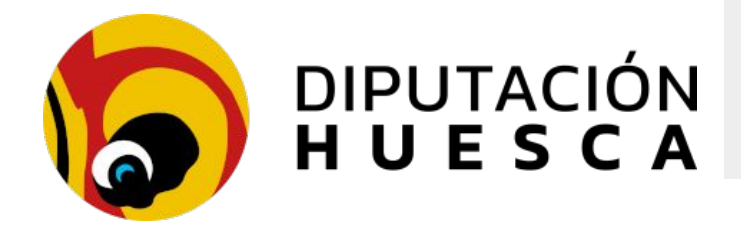

SECA: Integración con PLCSP

- SECA crea el SEFYCU/SEGRA de forma automática con la notificación para el adjudicatario del contrato. Se crea una carpeta en SEGEX con los documentos del contrato
- Se incluye como anexo de forma automática un documento con las instrucciones para presentar la factura a través de FACe para el proveedor, indicando el código de control CCF de la factura contrato para incluirla en el expediente
- En SECA se permite, a través de la pestaña "Documentos", generar la petición de pedido sin pedir la factura y después se van haciendo las peticiones de certificaciones, en los contratos con certificaciones posteriores.

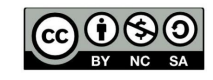

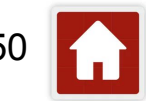

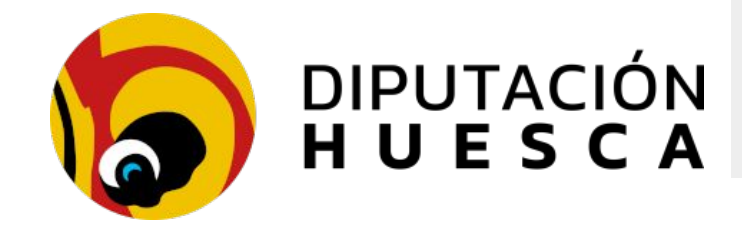

Expediente 112802W: Prueba para contratos menores - SECA

| 🅤 Volver a la vista general 🖉 Editar                                                       |               |                            |
|--------------------------------------------------------------------------------------------|---------------|----------------------------|
| Documentos del expediente                                                                  |               |                            |
|                                                                                            |               | Q Buscar                   |
| Subir de carpeta                                                                           |               |                            |
| ♠<br>\Documentos del contrato\                                                             |               |                            |
| Informe de comprobaciones del contrato                                                     | \$ 05/02/2023 | 🕜 Abrir 1                  |
| Sormalización del Pedido 112802W: Prueba para contratos menores - SECA - Mari Romero Hueso | \$ 05/02/2023 | Abrir PDF     Abrir SEFYCU |
| Nueva carpeta     Nuevo documento                                                          |               |                            |

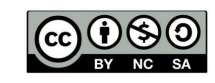

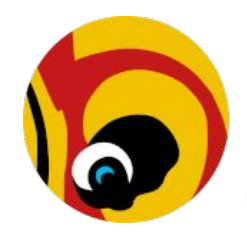

## DIPUTACIÓN HUESCA

### **Contratos menores con Sedipualba** Ofertas cifradas + SECA

| R   |                                               | 4          |  |
|-----|-----------------------------------------------|------------|--|
| EIR | MAL                                           |            |  |
|     | Secretario de Diputación Provincial de Huesca | 05/02/2023 |  |

al de la company de la company de la company de la company de la company de la company de la company de la comp

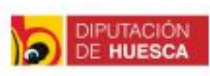

NIF: P2200000D

Informática

Expediente 112802W

#### Formalización del pedido (pre)

 Descripción:
 Prueba para contratos menores - SECA

 Motivación:
 Esto es una prueba, para realizar un curso de formación hola ola

De conformidad con las Bases de los vigentes Presupuestos, atendiendo a las necesidades de la adecuada prestación del servicio público encomendado a esta unidad administrativa para el presente ejercicio presupuestario, sin que en la definición del objeto se haya alterado el mismo para evitar la aplicación de las reglas generales de contratación y previa verificación de la existencia de crédito adecuado y suficiente en la aplicación presupuestaria.

Visto que las condiciones económicas de la contratación se ajustan a las usuales del mercado, RESUELVO:

PRIMERO: Aprobar y disponer el gasto correspondiente a la adjudicación de este contrato con cargo a la aplicación presupuestaria

SEGUNDO: Adjudicar el contrato al siguiente proveedor:

| Proveedor:      | Mari Romero Hueso |
|-----------------|-------------------|
| NIF:            | 18056473R         |
| Importe total:  | 100,00 €          |
| Base imponible: | 82,64 €           |
| Tipo de IVA:    | 21,00%            |

TERCERO: Una vez realizado el objeto del contrato, incorpórese la factura conforme el procedimiento establecido y tramítese el pago si procede.

CUARTO: Notificar la resolución al adjudicatario.

QUINTO: Publicar la información relativa al presente contrato en la Plataforma de Contratos del Sector Público, de acuerdo con lo dispuesto en la Ley 9/2017, de 8 de noviembre, de contratos del Sector Público.

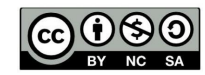

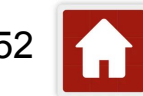

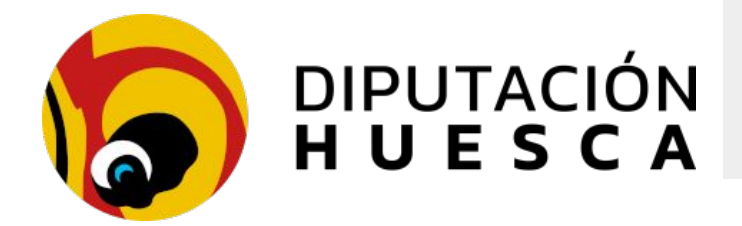

**SECA: Integración con PLCSP** 

- Lo tramitamos desde DPH para todas las entidades usuarias de Sedipualba
- Se solicita a través del trámite de la sede electrónica

https://dphuesca.sedipualba.es/carpetaciudadana/tramite.aspx?idtramite=21363

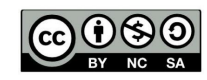

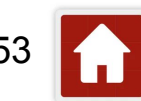

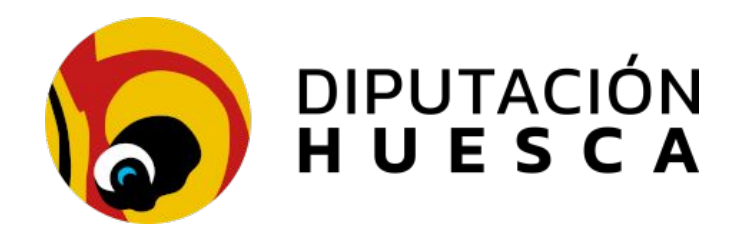

# Muchas gracias por su atención

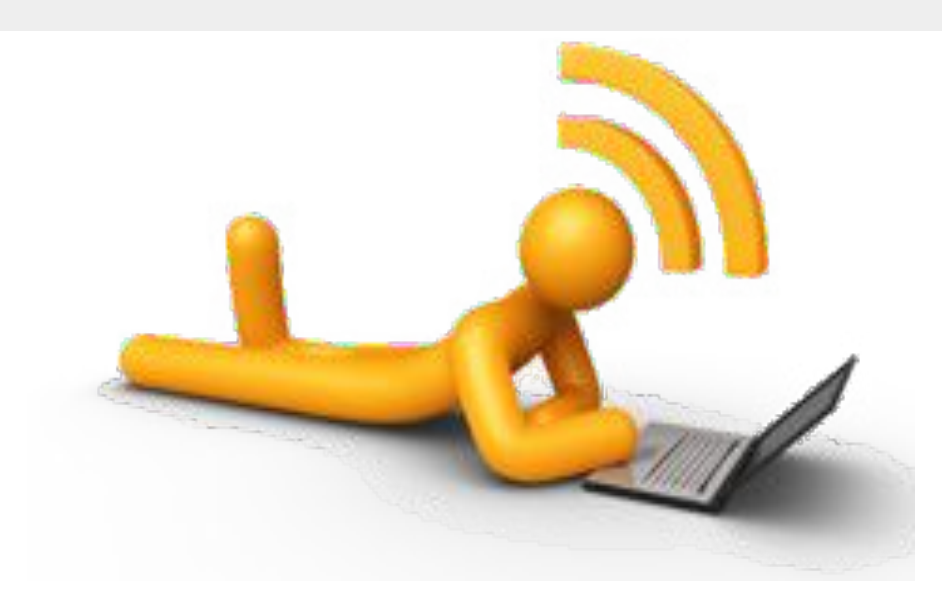

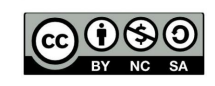

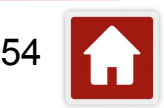